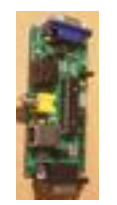

# MVT100 ASSEMBLY AND CONFIGURATION

OR

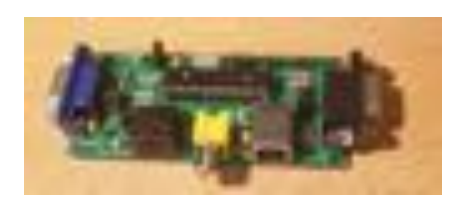

How I LEARNED TO STOP WORRYING AND LOVE TO DABBLE

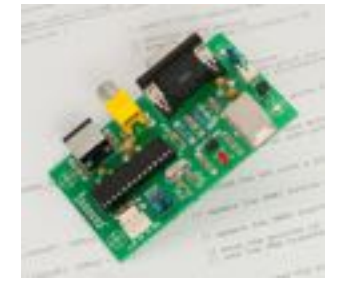

| 100      |                                                                                                    |
|----------|----------------------------------------------------------------------------------------------------|
| -        |                                                                                                    |
| - Argent | 1 - 1 - 1 - 1 - 1 - 1 - 1 - 1 - 1 - 1 -                                                                                                    |
| 100      |                                                                                                    |
| -        |                                                                                                    |
| 1.22     |                                                                                                    |
| 2.7      |                                                                                                    |
| Aller .  |                                                                                                    |
| 10 C     |                                                                                                    |
|          |                                                                                                    |
|          | L L .                                                                                                    |
|          | Vie .                                                                                                    |
|          | and the provide state of the provide state of the p |
|          | ALC: NOT THE REPORT OF THE REPORT OF THE REPORT                                                                                                    |
| 1.1      |                                                                                                    |
|          |                                                                                                    |
| 1.12     |                                                                                                    |
|          |                                                                                                    |
| 1.10     | -                                                                                                    |
| 1.12     |                                                                                                    |
| 1.10     | HART HAR SALES CONT                                                                                                    |
|          |                                                                                                    |

HTTP://BITCHIN100.COM/WIKI/ INDEX.PHP?TITLE=VT100

#### MVT100 KIT BY STEPHEN ADOLPH BASED ON THE WORK OF GEOFF GRAHAM

#### A JOURNEY CHRONICLED BY STEVE BAKER

SPECIAL THANKS TO **STEPHEN ADOLPH** FOR HIS PATIENCE AND GUIDANCE WITH MY NUMEROUS NEWBIE QUESTIONS

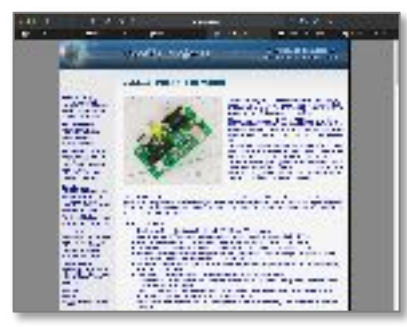

HTTPS://GEOFFG.NET/TERMINAL.HTML

LINKS AND IMAGES CURRENT AS OF JANUARY 18, 2021

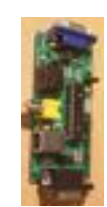

## OK, SO WHAT IS THIS THING?

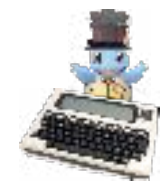

#### THE MVT100 IS...

- A COOL WAY TO CONNECT YOUR MODEL T (VINTAGE TANDY MODEL 100/102 LAPTOPS) TO AN EXTERNAL VGA MONITOR (IN ADDITION TO THE BUILT-IN 40x8 LCD)
- A RELATIVELY SMALL HARDWARE GADGET THAT YOU BUILD AND THEN CONFIGURE WITH SETUP SOFTWARE
- EASY TO ORDER AND STRAIGHTFORWARD TO ASSEMBLE (ASSUMES SOME DEGREE OF SOLDERING SKILL)

#### THIS PDF IS...

- A VISUAL STEP BY STEP GUIDE TO ASSEMBLING AND CONFIGURING THE MVT100 GADGET AND SOFTWARE
- TARGETED FOR FOLKS LIKE ME WHO ENJOY DABBLING AROUND WITH STUFF BUT ALSO SORTA JUST WANT TO KNOW WHAT TO DO TO GET THE GADGET TO WORK

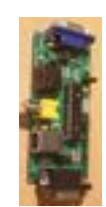

# **PRE-ASSEMBLY CHECKLIST**

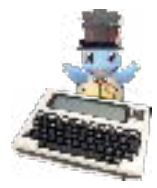

- HERE'S WHAT YOU'LL NEED TO GET IT ALL WORKING:
- □ THE MVT100 PARTS KIT (AND A MODEL T, NATURALLY)
- □ SOLDERING TOOLS, MULTIMETER, SOLDER, ETC.
- □ USB TYPE B (MVT100 POWER, DATA) TO USB TYPE A (POWER SOURCE, AND TO A PC FOR CONFIGURATION)
- □ KEYBOARD WITH PS/2 PLUG (TO CONFIGURE MVT100)
- □ VGA MONITOR (OR MORE MODERN MONITORS W/D-SUB)
- □ VGA CABLE (TO CONNECT MVT100 TO YOUR MONITOR)
- □ RS232 SERIAL CABLE (IDEALLY DB25 MALE TO DB9 MALE; AT LEAST THAT'S WHAT I USE ON MY TANDY 102)
  - ANOTHER OPTION IS A DB25 MALE TO DB9 FEMALE CABLE CONNECTED TO A DB9 MALE: MALE ADAPTER; THIS ALSO WORKS

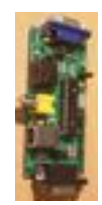

# THE MVT100 PCB BOARD

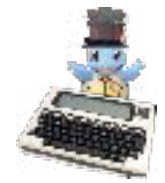

THE VARIOUS BITS AND PIECES GO HERE, WITH THE PINS STICKING THROUGH TO THE BACK THIS IS WHERE YOU DO THE SOLDERING WORK, FORMING SOLDER JOINTS TO THE PADS

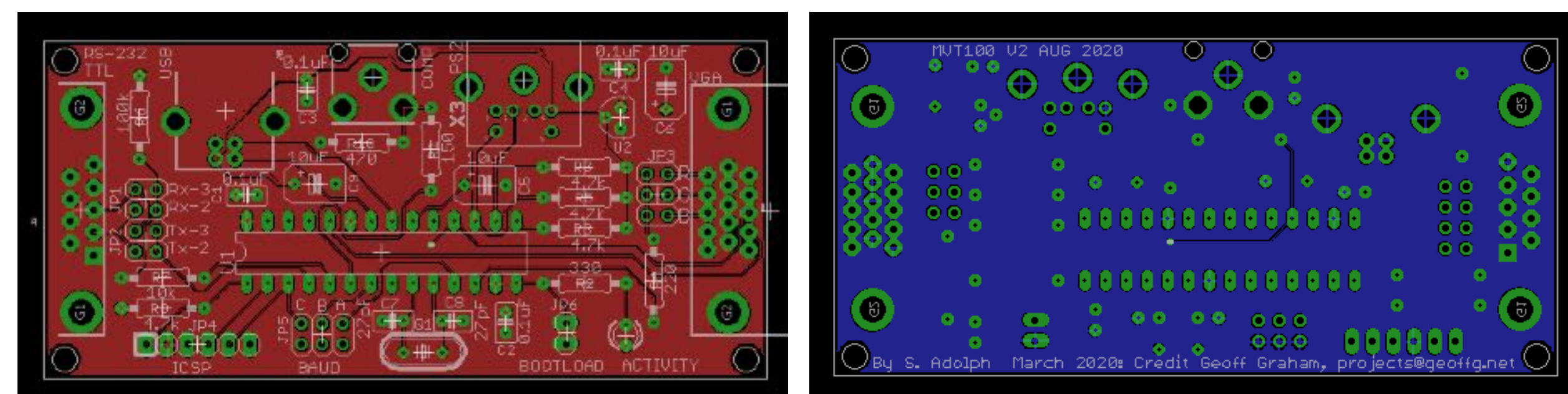

#### FRONT / TOP

Васк / Воттом

**IMAGES SOURCE:** 

HTTP://BITCHIN100.COM/WIKI/INDEX.PHP?TITLE=VT100#MVT100\_PCB

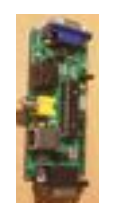

### PARTS INVENTORY AND LAYOUT

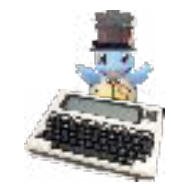

| Resistor (0.25W 5%)             | PCB Location       | Capacitors      | PCB Location   | <ul> <li>JUMPERS X2</li> <li>LED (POSITIVE (LONG PIN COES "OUTSIDE"))</li> </ul> |
|---------------------------------|--------------------|-----------------|----------------|----------------------------------------------------------------------------------|
| 150 Ω                           | R1                 | 100 nF (Qty. 4) | C1, C2, C3, C4 | • 8MHz CRYSTAL (Q1)                                                              |
| 330 Ω                           | R2                 | 10 uF (Qty. 3)  | C5, C6, C9 🔨   | • DF-15/HD-15 15-PIN FEMALE D CONNECTOR                                          |
| 4.7 KΩ (Qty. 4)                 | R3, R5, R8, R9     | 27 pF (Qty. 2)  | C7, C8         | DB-9 9-PIN FEMALE PCB MOUNT                                                      |
| 220 Ω                           | R4                 |                 |                |                                                                                  |
| 100 ΚΩ                          | R6                 |                 |                |                                                                                  |
| 10 ΚΩ                           | R7                 |                 | 44             | • MICROCHIP                                                                      |
| 470 Ω                           | R10                |                 |                | • 28-PIN SDIP                                                                    |
| USB B TYPE SOC<br>PCB MOUNTING  | KET                | Cass.           |                |                                                                                  |
| 6-PIN MINI DIN<br>Female connec | TOR                | 5               |                | Voltage<br>Regulator (U2)                                                        |
|                                 |                    |                 |                | THE PCB ITSELF                                                                   |
| • 2x4 (JP1 + JP2                | 2) • 2x3 QTY. 2 (J | IP3, JP5)       |                |                                                                                  |
| • 1x2 (JP6)                     | • 1x6 (JP4)        |                 |                | 5                                                                                |

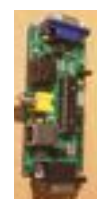

## **RESISTORS ... METER 'EM TO BE SURE**

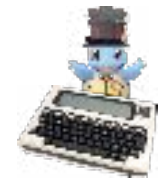

| Resistor (0.25W 5%) | PCB Location   |
|---------------------|----------------|
| 150 Ω               | R1             |
| 330 Ω               | R2             |
| 4.7 KΩ (Qty. 4)     | R3, R5, R8, R9 |
| 220 Ω               | R4             |
| 100 ΚΩ              | R6             |
| 10 ΚΩ               | R7             |
| 470 Ω               | R10            |

THE "METER" TECHNOBABBLE MEANS...

- TEST TO ENSURE YOU KNOW WHICH RESISTOR IS WHICH (OR LEARN HOW TO READ THE VARIOUS COLOR STRIPES; I LIKE THE ACT OF METERING SO THAT'S MY THING)
- + Put the meter into resistance check (Look for the Ohm  $\Omega$  shape)
- PLACE THE METER LEADS ON THE PINS (FORTUNATELY IT DOESN'T MATTER WHICH LEAD GOES TO WHICH PIN)

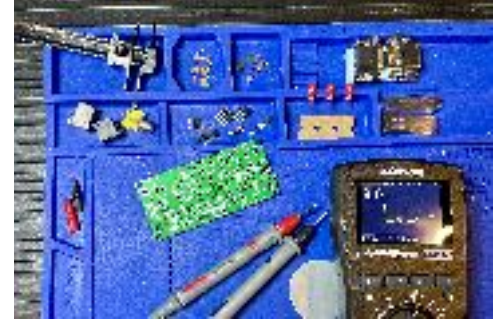

• THE METER SHOULD TELL YOU WHAT THE RESISTOR IS; PLACE IT ACCORDINGLY

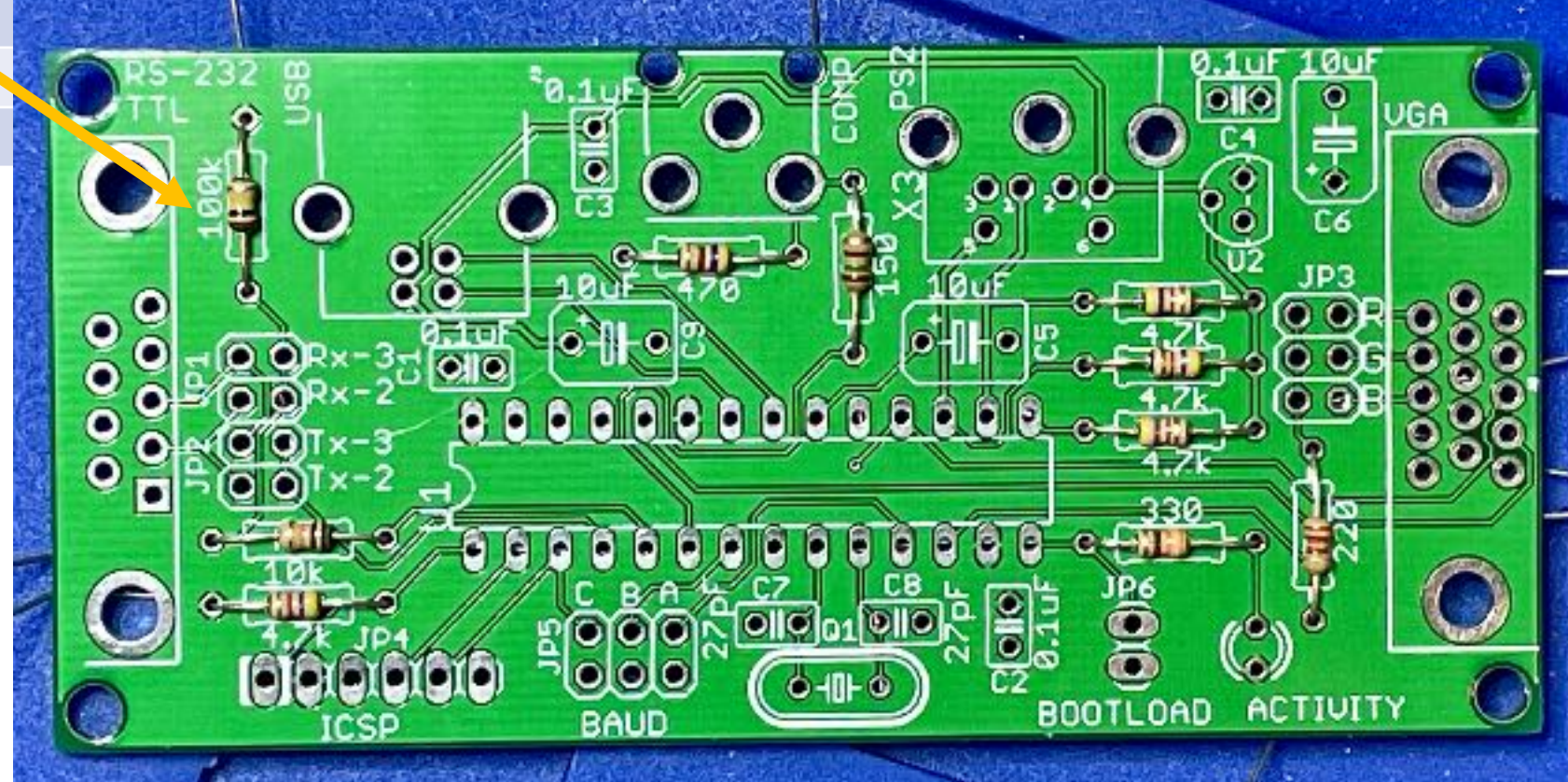

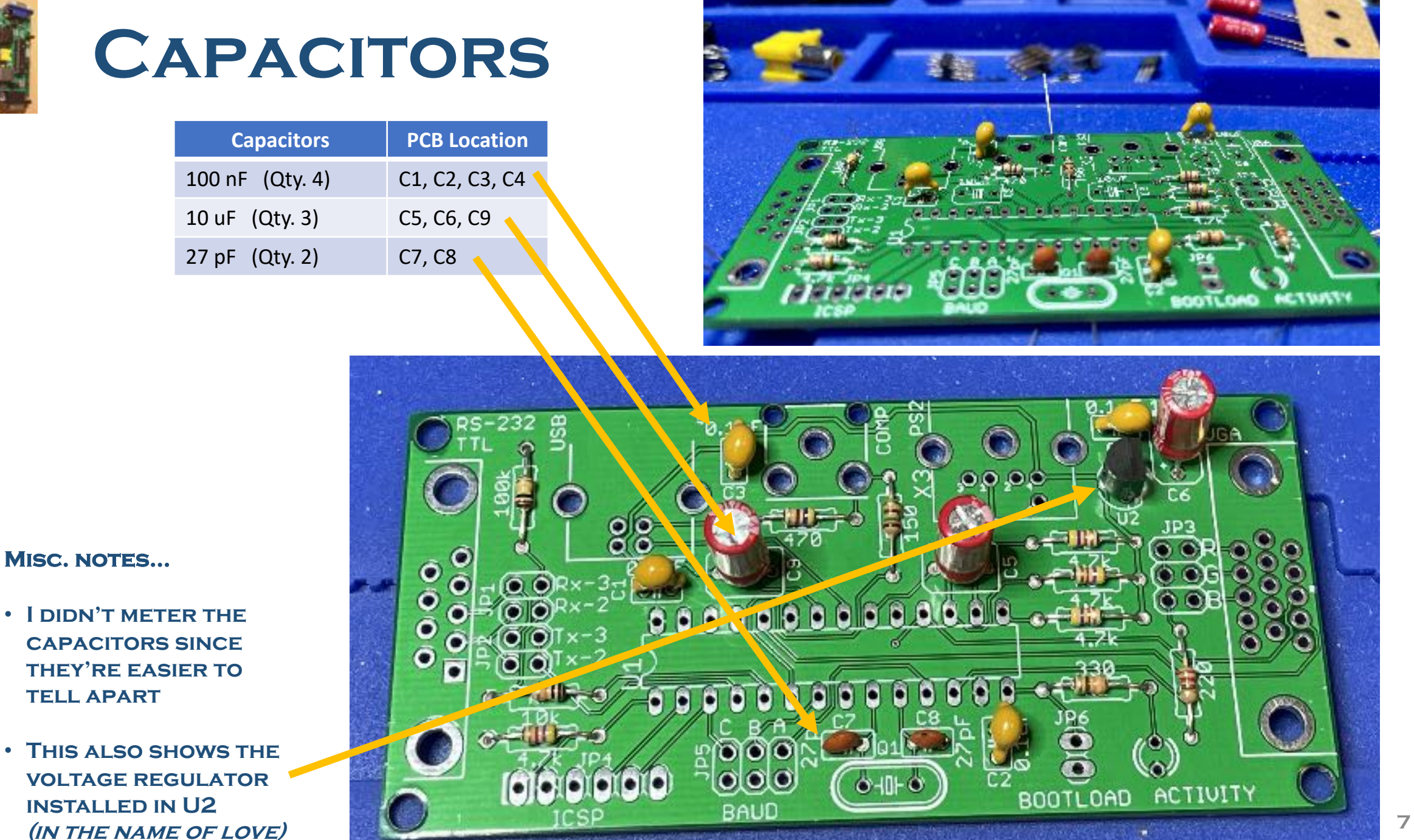

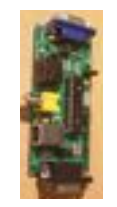

### JUMP!! GO AHEAD AND JUMP!

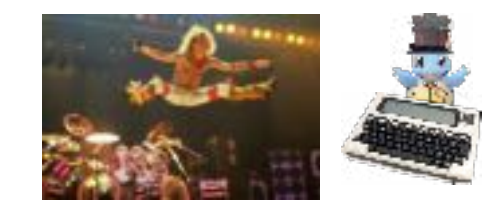

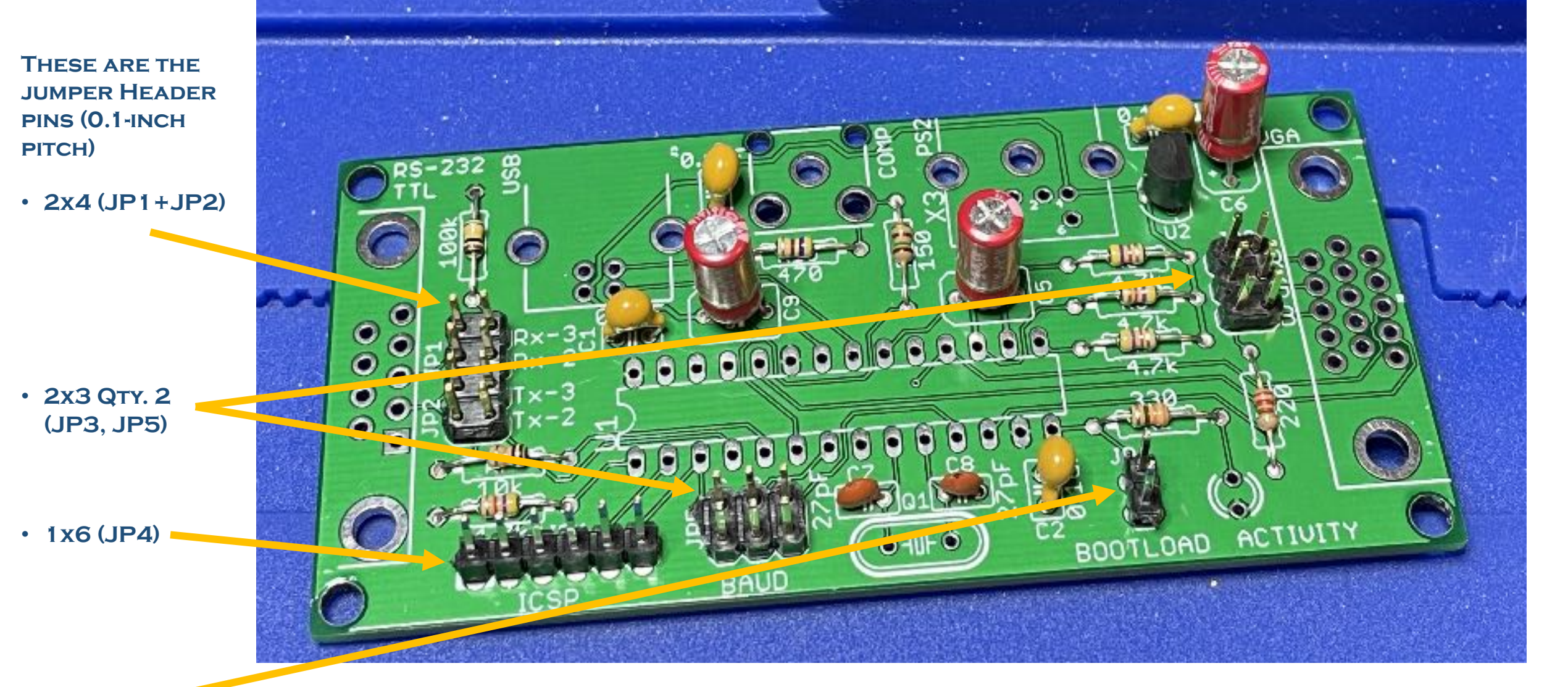

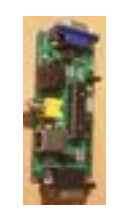

### SOCKET TO ME!

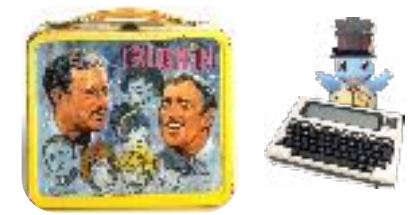

- 28-PIN SDIP IC SOCKET
- LED (THE LONGER POSITIVE PIN GOES IN THE "BOTTOM" PAD, WITH THE SHORTER NEGATIVE PIN IN THE "TOP" INSIDE PAD)
- 8MHz CRYSTAL (Q1); SORRY MINE IS A BIT OFF-CENTER; I'M STILL NOT VERY GOOD...

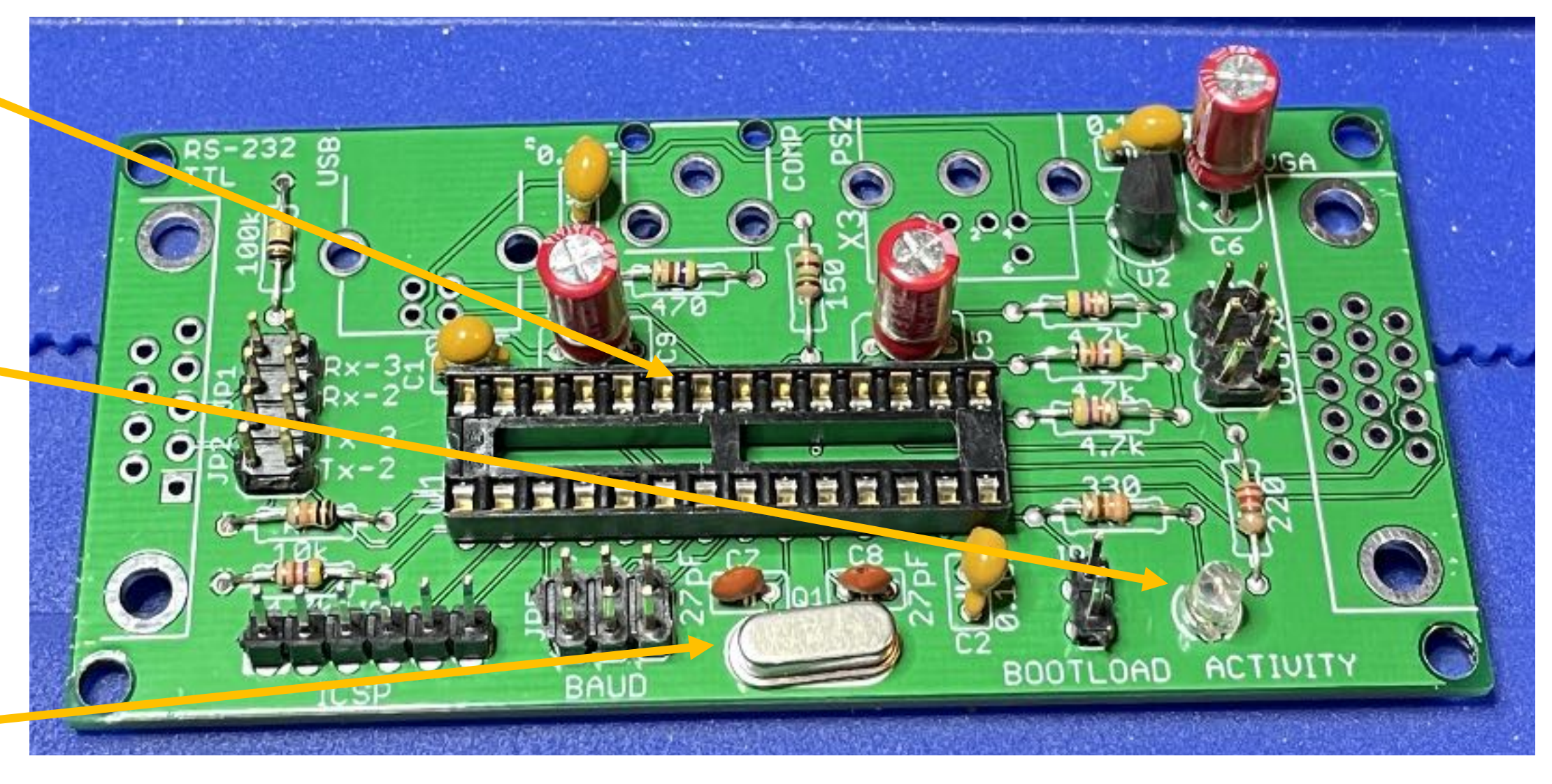

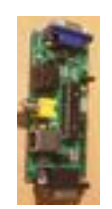

#### PS/2 AND COMPOSITE AND USB- OH MY!

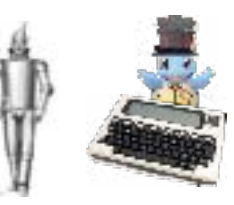

6-PIN MINI DIN FEMALE CONNECTOR

RCA JACK FOR COMPOSITE VIDEO

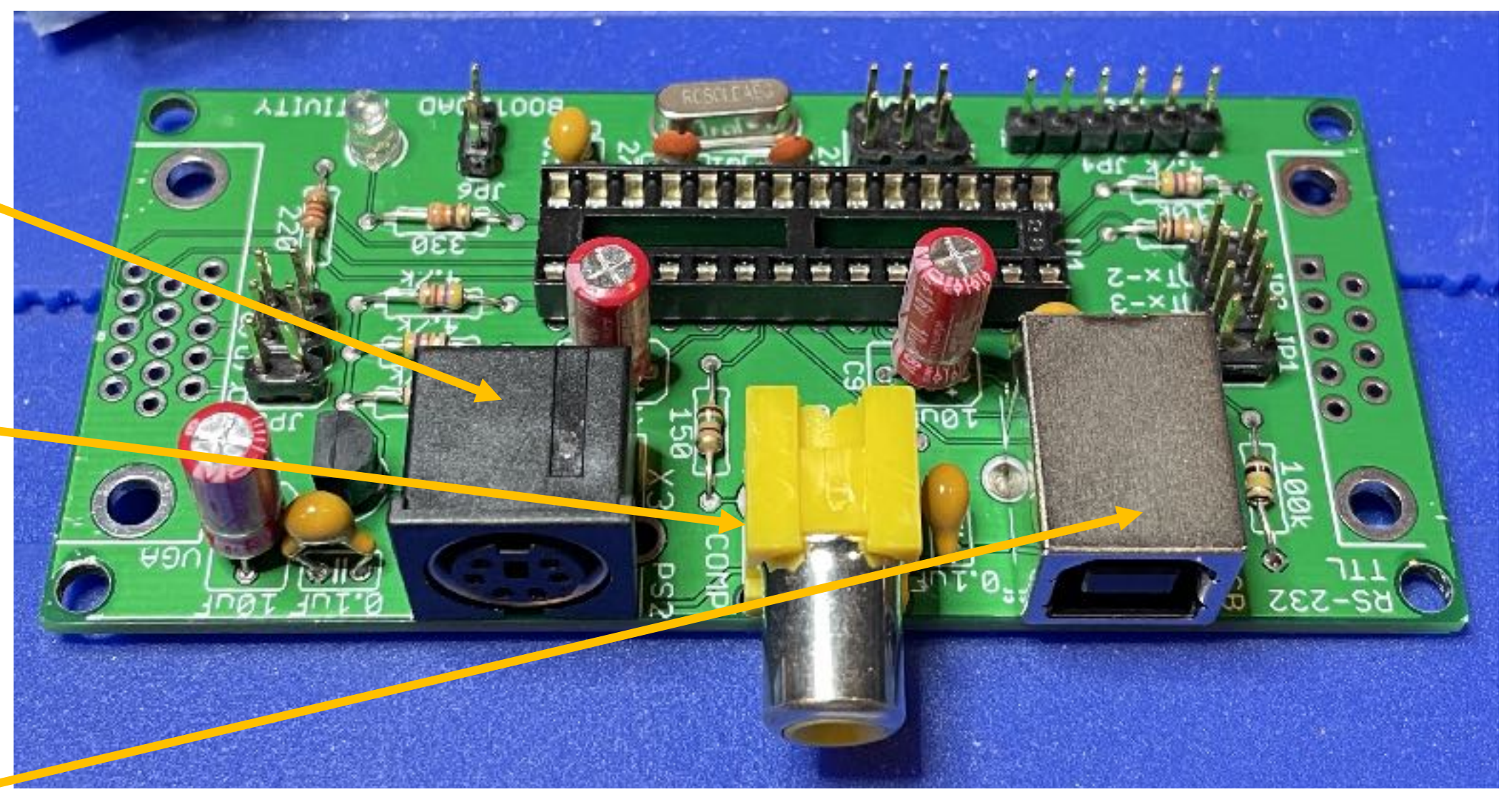

USB B TYPE SOCKET PCB MOUNTING

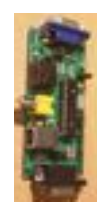

# VGA AND RS232 SERIAL PORTS

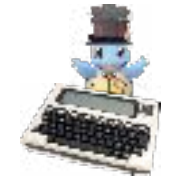

DE-15/HD-15 15-PIN FEMALE D CONNECTOR DB-9 9-PIN FEMALE PCB MOUNT

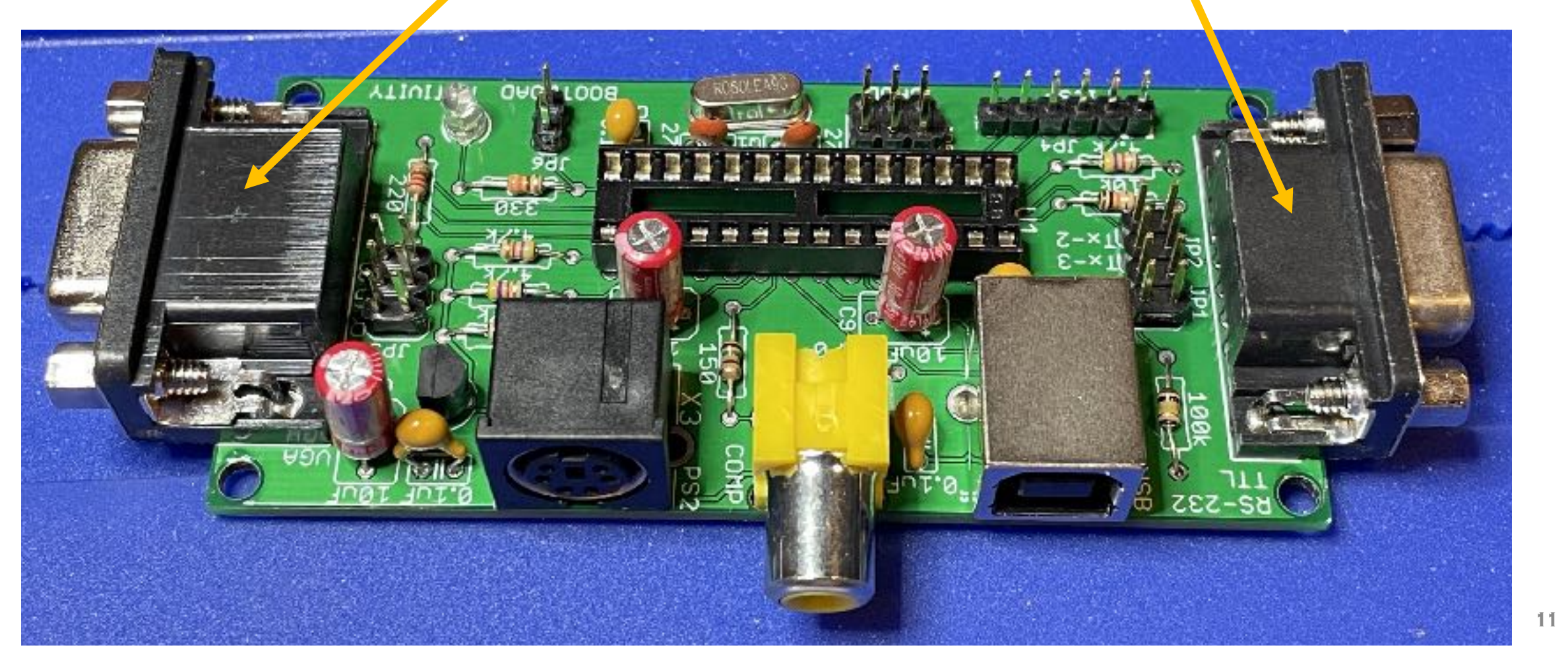

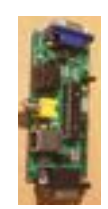

#### **A LA PEANUT BUTTER SANDWICHES**

MICROCHIP PIC 32MX250F 128B-I/SP MICROCONTROLLER (PLUGGED INTO THE IC SOCKET)

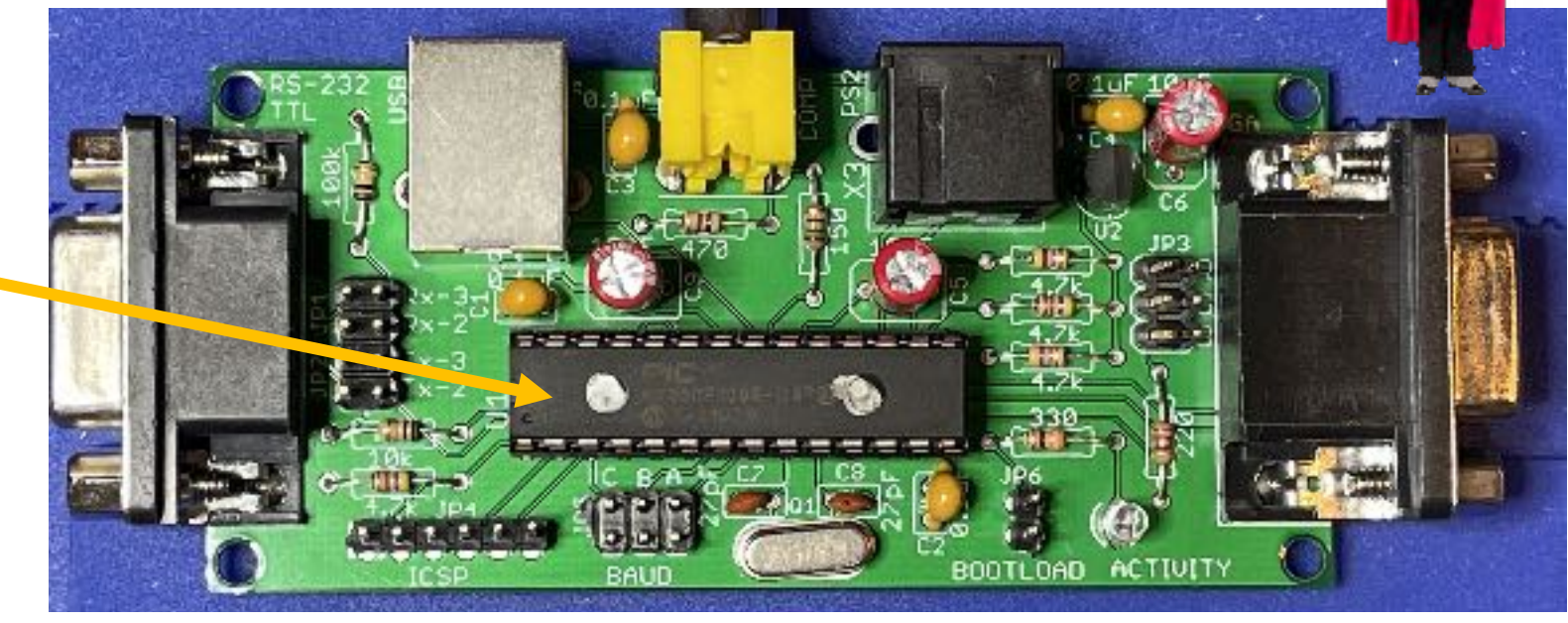

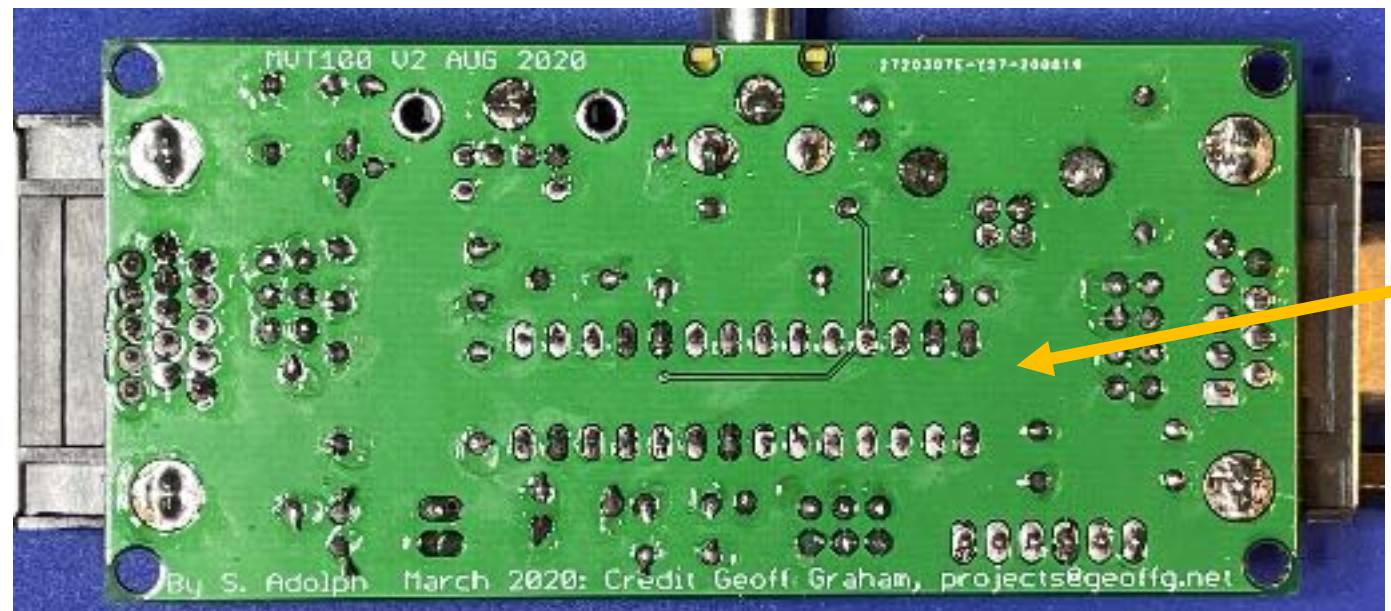

DESPITE MY NASCENT SOLDERING SKILLS (AS EVIDENCED IN THIS PHOTO OF MY "HEY I'M NEW AT THIS" RESULTS), THE UNIT WORKS!

# STICK A PIN (OR TWO) IN IT!

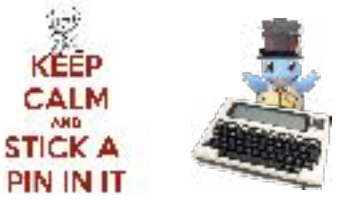

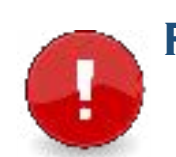

PLACE A JUMPER PIN HERE IN **RX-3** (THE "FIRST" JUMPER IN JP1) OR **RX-2** (THE "SECOND") DEPENDING ON YOUR SERIAL CABLE

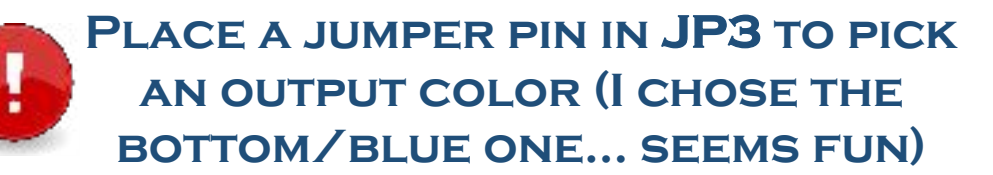

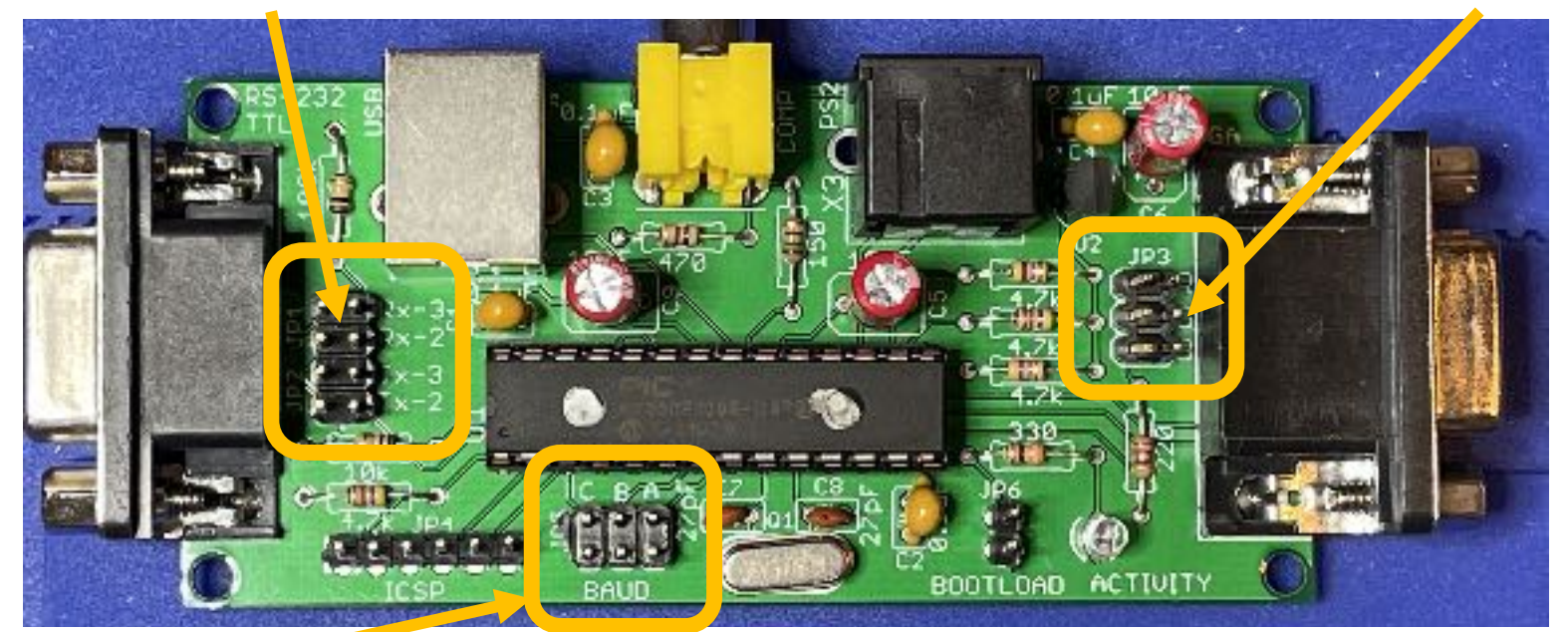

BAUD RATE SELECT BC 115200 57600 0 38400 19200 000 9600 4800 0 0 2400 000 ○ ○ ○ Configurable default 1200

HERE ARE HOW THE BAUD PINS WORK... BUT PER EXPERT GUIDANCE (HEYA, STEPHEN) WE CAN LEAVE THESE UN-JUMPED AND JUST CONFIGURE IT VIA THE FIRMWARE

- NOTE: THE JP1 SETTING (RX-3 VS. RX-2) DEPENDS ON IF YOUR SERIAL CABLE IS A CROSSOVER CABLE OR A REGULAR CABLE
- MY DB25 MALE TO DB9 FEMALE CABLE SEEMS TO BE A CROSSOVER CABLE, SO I SET MY JUMPER TO RX-2 (THE SECOND ONE)
- ADDITIONAL NOTE THAT JP-2 (THE BOTTOM HALF, THE TX STUFF) IS NOT REALLY NEEDED, BUT KNOW THAT IT'S THERE IF YOU DO NEED IT SOMEDAY (NOT LIKELY, BUT Y'NEVER KNOW I SUPPOSE...);-)

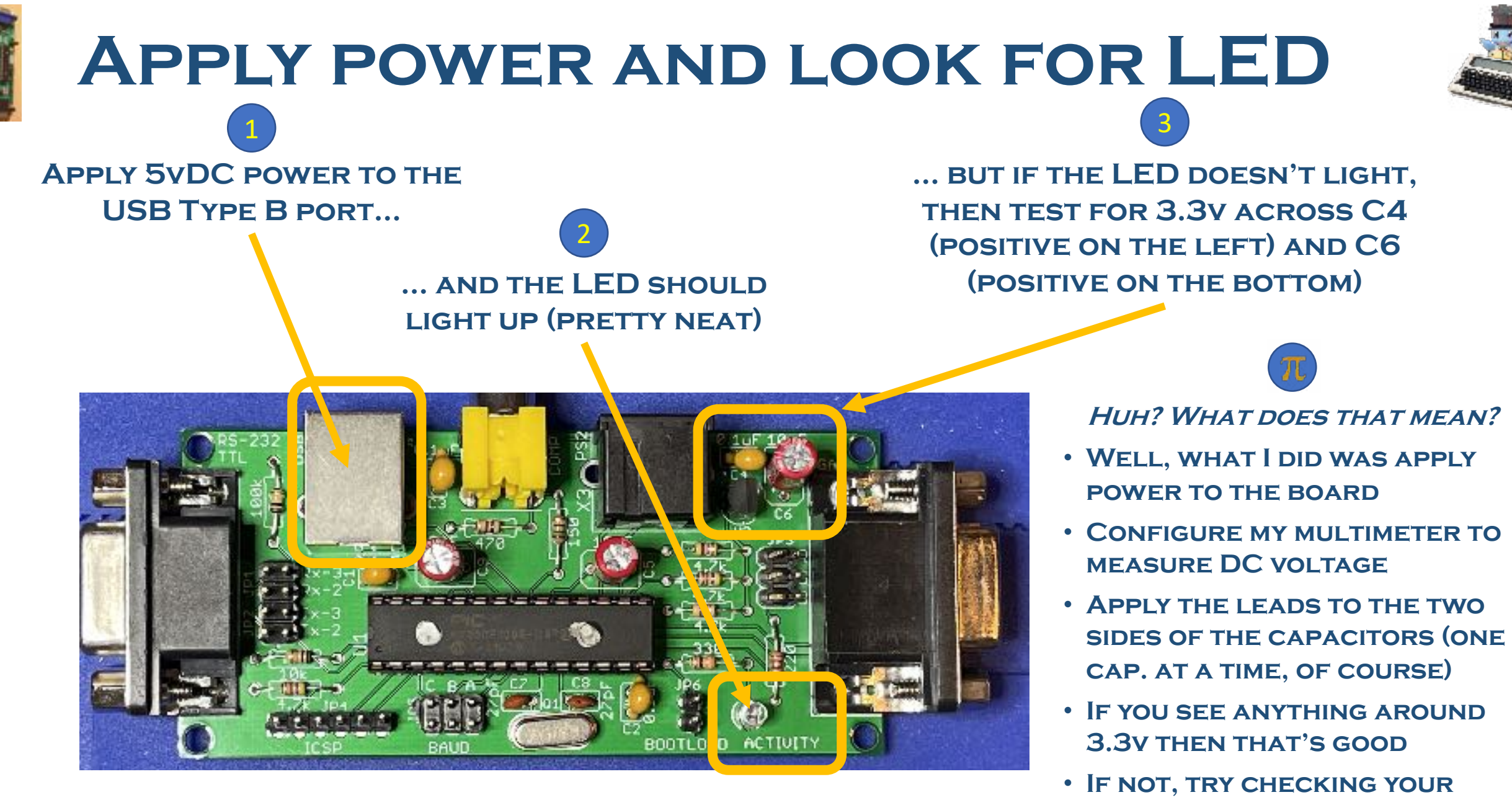

YOU CAN ALSO METER THE LED (POSITIVE ON THE BOTTOM)

VARIOUS SOLDER JOINTS

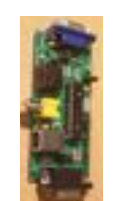

### IF ALL GOES WELL, YOU'LL SEE...

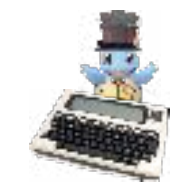

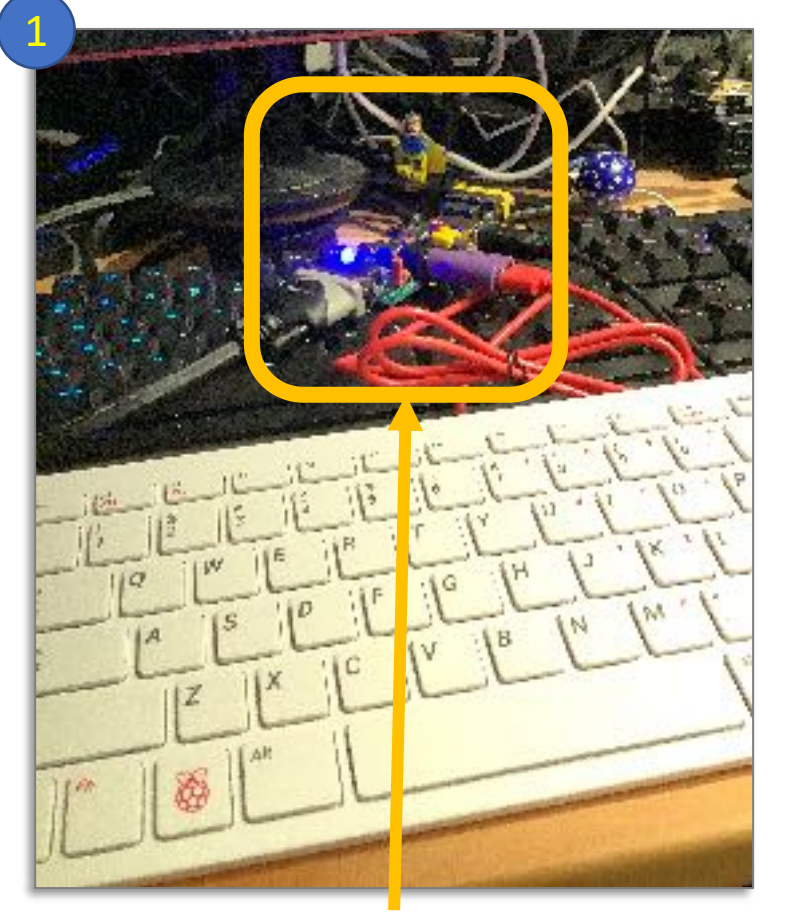

VGA CABLE (LEFT CONNECTION), PS/2 KEYBOARD (CENTER) AND USB POWER VIA THE MAC (RIGHT)

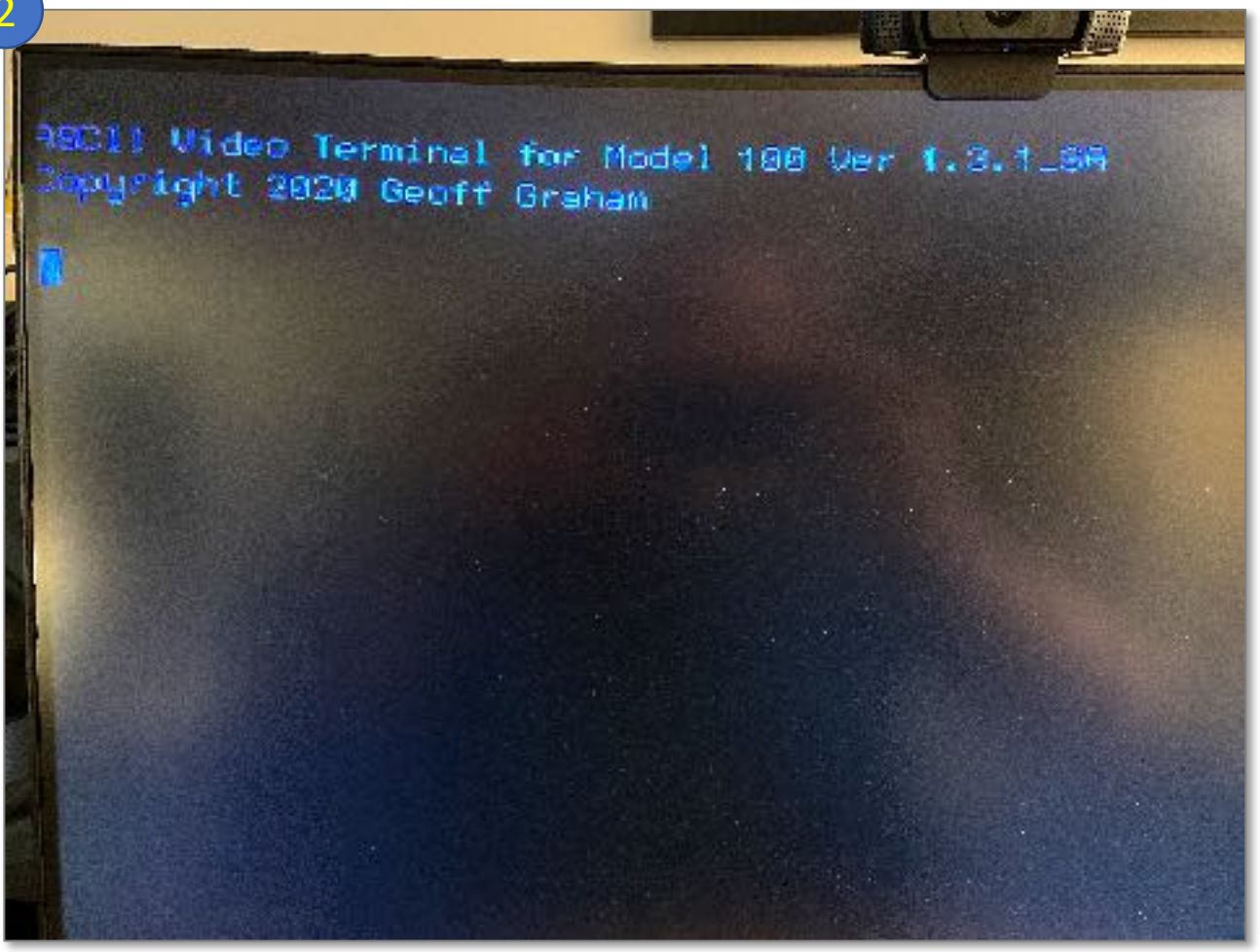

IT'S ALIVE! ALIVE!

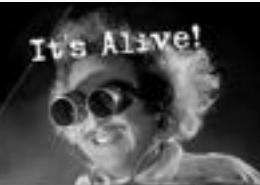

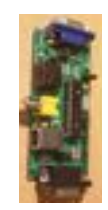

# UPDATE THE MVT100 FIRMWARE

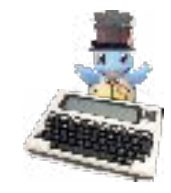

FIRST, DOWNLOAD THE UPDATED FIRMWARE, THE DIRECTIONS, AND THE UPDATE UTILITY <u>HTTP://BITCHIN100.COM/WIKI/INDEX.PHP?TITLE=</u> VT100#MVT100 TERMINAL FIRMWARE UPDATE

- 1. REMOVE THE POWER TO THE TERMINAL
- 2. PLACE A JUMPER ACROSS THE TWO PINS MARKED BOOTLOAD (FOR MVT100, IT'S JP6)
- 3. CONNECT THE TERMINAL'S USB TO YOUR WINDOWS COMPUTER – THE LED SHOULD ILLUMINATE BUT NOTHING WILL SHOW ON THE VIDEO OUTPUT; THIS IS BECAUSE THE TERMINAL IS NOW IN UPGRADE (OR "BOOTLOAD") MODE
- 4. REMOVE THE JUMPER ACROSS THE TWO PINS MARKED BOOTLOAD – THE LED SHOULD GO OUT
- 5. RUN THE PROGRAM PIC32UBL.EXE; THIS IS A MICROSOFT MFC-BASED VC++ APPLICATION DEVELOPED USING "MICROSOFT VISUAL STUDIO .NET 2003" SO DEPENDING ON YOUR OPERATING SYSTEM, YOU MAY NEED TO INSTALL THE LATEST .NET RUNTIME ON YOUR COMPUTER FOR THIS TO RUN CORRECTLY (BUT TRUST ME, IT'S WORTH IT!)
- 6. TICK THE "ENABLE" CHECK BOX IN THE **USB** AREA
- 7. ENTER **0xFA8D** INTO THE PID TEXT FIELD
- 8. CLICK ON THE CONNECT BUTTON

| enal Port          | 10       | Bootloader Ver   | Load Hex Fie    | Erase           |
|--------------------|----------|------------------|-----------------|-----------------|
| Com Port Baud Rate | -        | Program          | Verty           | Rur Application |
| COMI 9   115200 9  | Enable   | Erase-Frus       | ran-Varily      | Disconnect      |
| 58<br>VID PID      |          |                  |                 |                 |
| 0x408 0xFAED       | 🗹 Enable | Device connected | re Version: 1 0 |                 |
| themet             |          | ooddader - minie | se reading 140  |                 |
| IP Address         |          |                  |                 |                 |
| 192 . 168 . 1 . 11 |          |                  |                 |                 |
| UOP Port           |          |                  |                 |                 |
| 5234               | C Unable |                  |                 |                 |
|                    |          |                  |                 |                 |

This is me running Windows 10 inside Parallels Desktop on a Mac Mini. Fun.

Source for these instructions: <u>HTTP://BITCHIN100.com/WIKI/IMAGES/</u> <u>9/95/INSTRUCTIONS.ZIP</u>

COEfficiencies Application VCE

# **UPDATE THE FIRMWARE, CONTINUED**

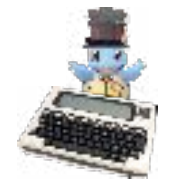

- 9 CLICK ON LOAD HEX FILE AND NAVIGATE TO THE UPDATED FIRMWARE FILE WHICH SHOULD HAVE AN EXTENSION OF .HEX
- **10. THE LATEST FIRMWARE IS AVAILABLE AT** THE BITCHIN 100.COM WIKI

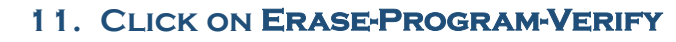

- 12. AFTER 15 SECONDS THE PROGRAM SHOULD LOOK LIKE THIS ...
- 13. ... THEN CLICK DISCONNECT AND CLOSE

- 12. THE FIRMWARE IS NOW UPGRADED!!
- 13. YOU NEED TO REMOVE POWER AND **RESTART THE TERMINAL (PLUG IT BACK** IN) TO RUN THE NEW FIRMWARE
- 14. CHECK THAT YOU HAVE REMOVED THE **BOOTLOAD JUMPER** AS THAT WOULD PUT THE TERMINAL BACK INTO **BOOTLOAD MODE WHENEVER POWER IS** APPLIED

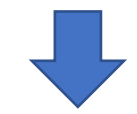

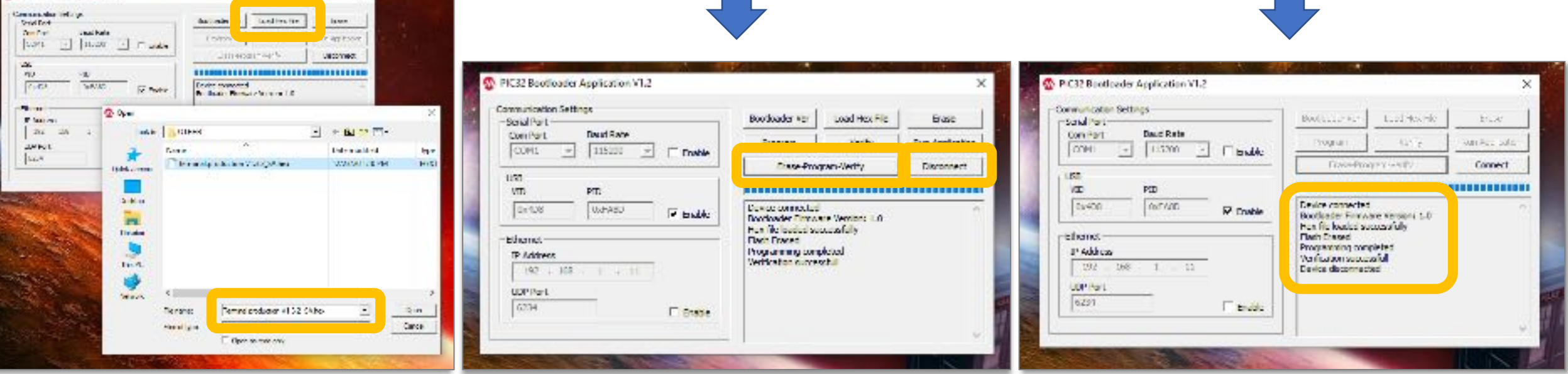

MORE ACTION SHOTS FROM WINDOWS 10 INSIDE PARALLELS DESKTOP ON MY MAC MINI. THIS SHOULD BE PRETTY CLOSE TO WHAT YOU SEE IF YOU HAVE A STRAIGHT-UP WINDOWS MACHINE RUNNING. I THINK.

#### Source for these instructions: HTTP://BITCHIN100.COM/WIKI/IMAGES/9/95/INSTRUCTIONS.ZIP

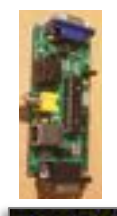

## **CONFIGURATION TIME!**

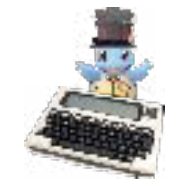

TO Online Terminal for flodel tup des 1.8.2.89
Spuright SH20 Decft brades

REMOVE POWER AND THEN APPLY POWER AGAIN...

WHEN YOU SEE THE START-UP MESSAGE (VERSION AND COPYRIGHT INFO) THEN PRESS SHIFT+F12 ON YOUR PS/2 KEYBOARD

- PRESS "F" TO INVERT THE SERIAL CONNECTION
- Press G to set the baud RATE (TYPE "19200")
- PRESS K TO SAVE CHANGES AND RESTART TERMINAL

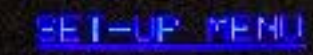

- R = Number of lines (for UGR).
- 8 = Composite output
- C = Keyboard language.
- B = Number of bits and parity
- E = Number of stop bits
- F = Invert Serial (for RS232)
- 0 = Configurable baudrate
- H = Display start up message
- I = Reset to the original defaults
- J = Discard all changes and exit
- K = Save changes and restart terminal

Select item (enter A to K) : 📒

Courrently 24) Courrently PALI Courrently US)

(currently 8 MONE)

(currently INVERT) (currently 18288)

(currently ON)

### TIME TO PUSH THE DRIVER SETUP CODE!

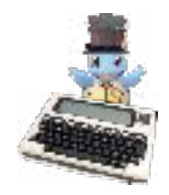

YOUR MILEAGE WILL CERTAINLY VARY... EACH SETUP IS DIFFERENT; I DRIVE A MAC MINI THAT RUNS WINDOWS 10 INSIDE OF PARALLELS DESKTOP TO COMMUNICATE WITH MY T102S AND TANDY WP-2 GADGETS.

NOTE THAT MVT100 DOESN'T WORK WELL WITH TS-DOS, SO TRANSFER OVER ANY FILES YOU WANT TO PLAY WITH BEFORE YOU RUN THE VT100.CO SETUP FILE. AFTER THAT, YOUR MODEL T IS BASICALLY ON ITS OWN.

| Root Folder  | YATandy 102-OTHER                                                             |                       |         |     |
|--------------|-------------------------------------------------------------------------------|-----------------------|---------|-----|
| Serial Port  |                                                                               | utostart Service      | Service |     |
| 00510000 has | teen sect. Follow the contract                                                | T-lebrit tray on your | *       |     |
|              | DOS Injector                                                                  |                       | ×       | 100 |
|              | Select the DOS                                                                | you want to inject.   |         |     |
|              | TS DOS 100                                                                    | C TEENY 100           |         |     |
|              | C TS-DOS 200                                                                  | O TEENY 200           |         | 5   |
|              | C TS-DOS NEC                                                                  | O TEENY NEC           |         |     |
|              | From your laptop, go to B.<br>Type FUN "COM S8N1E<br>Then press CK on this ac | ASIC.                 |         |     |
|              | ок                                                                            | Cancel                | J.      |     |
| Ir           | nject DOS into a lapti                                                        | op without a TPDD cl  | ient    |     |
| TELCOM STA   | T Commands                                                                    |                       | 222222  |     |

INJECT TS-DOS (OR TEENY) USING MCOMM V2.50 OR WHATEVER YOU PREFER. YOU NEED A WAY TO LOAD THE CONFIG FILE ONTO THE MODEL T.

| Root Folder                                                                                                    | YV/Tandy102-01                                                              | nen                                           |                | Stop    |
|----------------------------------------------------------------------------------------------------|-----------------------------------------------------------------------------|-----------------------------------------------|----------------|---------|
| Senal Port                                                                                                    | (XXXI -                                                                     | Autostart                                     | Service        | Service |
| Closert YY, Landy T,<br>Sent Led pixelet<br>Sent pucket<br>Sent pucket<br>Sent pucket<br>Sent pucket<br>Sent pecket<br>Opened Y, March II<br>Reced Y, March II<br>PDD/TELCOM S<br>UCS100 DO has b | ID2-OTHER WT IO<br>PO2-OTHER WT IO<br>POTHER WT IO<br>Pother Sent Follow th | 1 CD<br>10.CO<br>.CO<br>xe instructions of yi | sur Model-1    |         |
|                                                                                                    | N MARTON                                                                    | - Louis as a Ober                             | ut a TPDD edio | ίπ.     |
| 30                                                                                                    | hitt (VVS milt                                                              | in surfaced a series of                       |                |         |
| TELCOM STAT                                                                                                    | Commands                                                                    |                                               |                |         |

USE TS-DOS (OR TEENY, OR WHATEVER) TO TRANSFER THE VT100.CO FILE FROM YOUR PC TO THE MODEL T. *IT'S FUN!* 

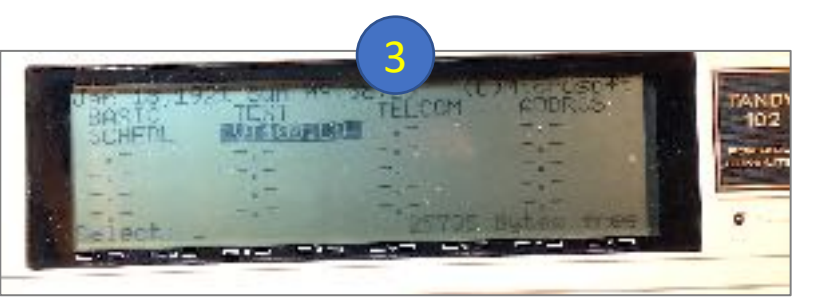

- **1. DELETE** THE TS-DOS (OR TEENY, OR WHATEVER) AND GET READY TO RUMBLE
- 2. GO INTO BASIC AND TYPE "CLEAR 0, 60000" TO FREE UP THE SPACE YOU NEED
- **3. SELECT** "VT100.CO" AND YOU'LL SEE THIS MESSAGE QUICKLY FLICK AT THE LCD TOP...

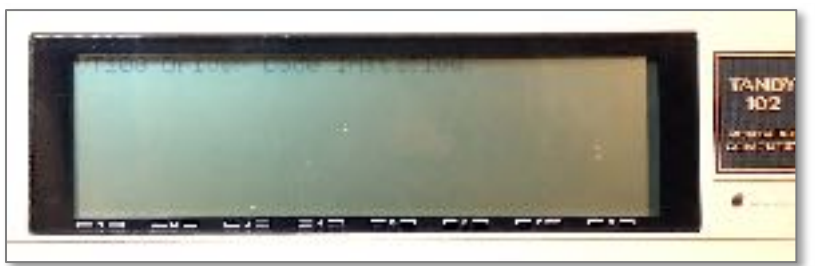

IT SAYS "VT100 DRIVER CODE INSTALLED." *I HEAR A SLIGHT CLICK* WHEN I RUN THE SETUP CODE. 19

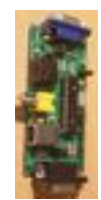

### HELLO, WORLD!

HELLO, WORLD

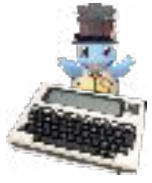

FROM THE MENU, SELECT **BASIC** AND THEN TYPE "SCREEN 1" ... THE LCD **CURSOR SHOULD DISAPPEAR** 

THEN, ANYTHING YOU TYPE SHOULD APPEAR ON THE VGA MONITOR, AND YOU SHOULD SEE THE ACTIVITY LIGHT ON THE **MVT100 BOARD BLIP WITH** EACH KEYSTROKE. VERY COOL!

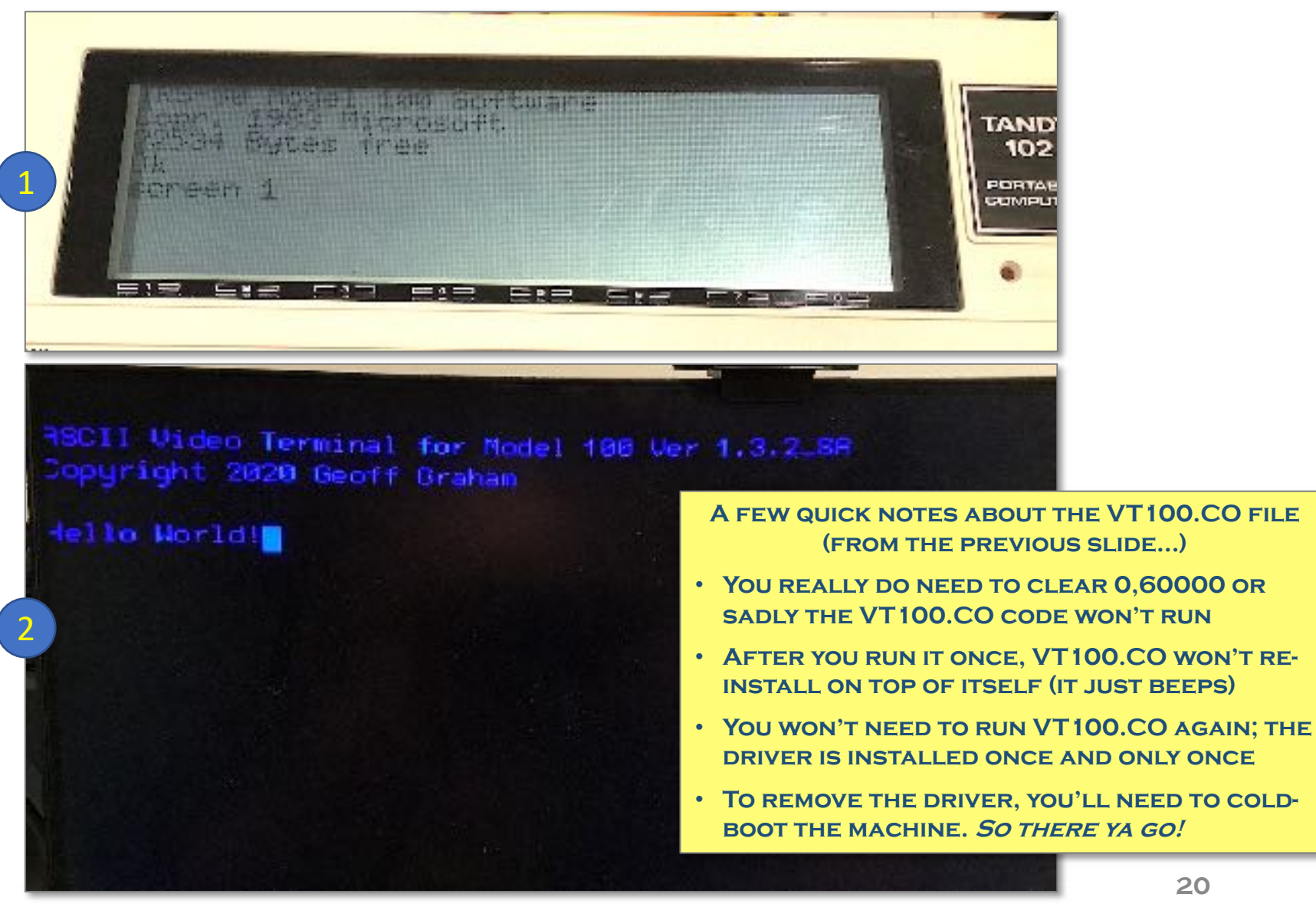

20

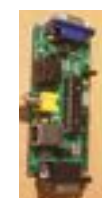

### **Å QUICK TEST DRIVE... JUST FOR FUN**

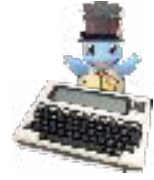

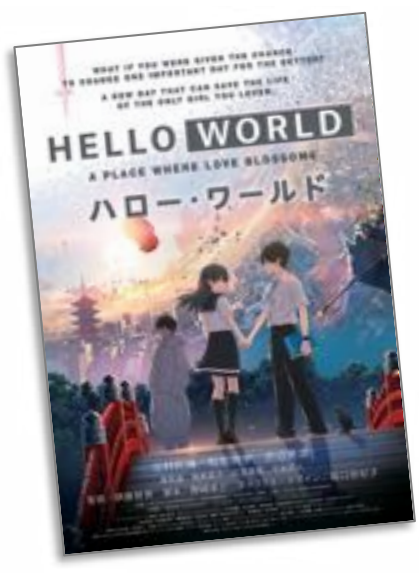

RS-80 Model 180 Software Opr. 1983 Microsoft 2534 Bytes free

10 print "Hello, world!" 20 goto 10

WELL, I MUST ADMIT THAT THIS IS NOT QUITE THE MOST COMPLEX BASIC CODE THAT I'VE EVER WRITTEN... BUT WHAT I WANTED TO SEE IS HOW THE MODEL T WOULD FILL THE SCREEN WITH THE "HELLO, WORLD" MESSAGE. *MISSION ACCOMPLISHED!* 

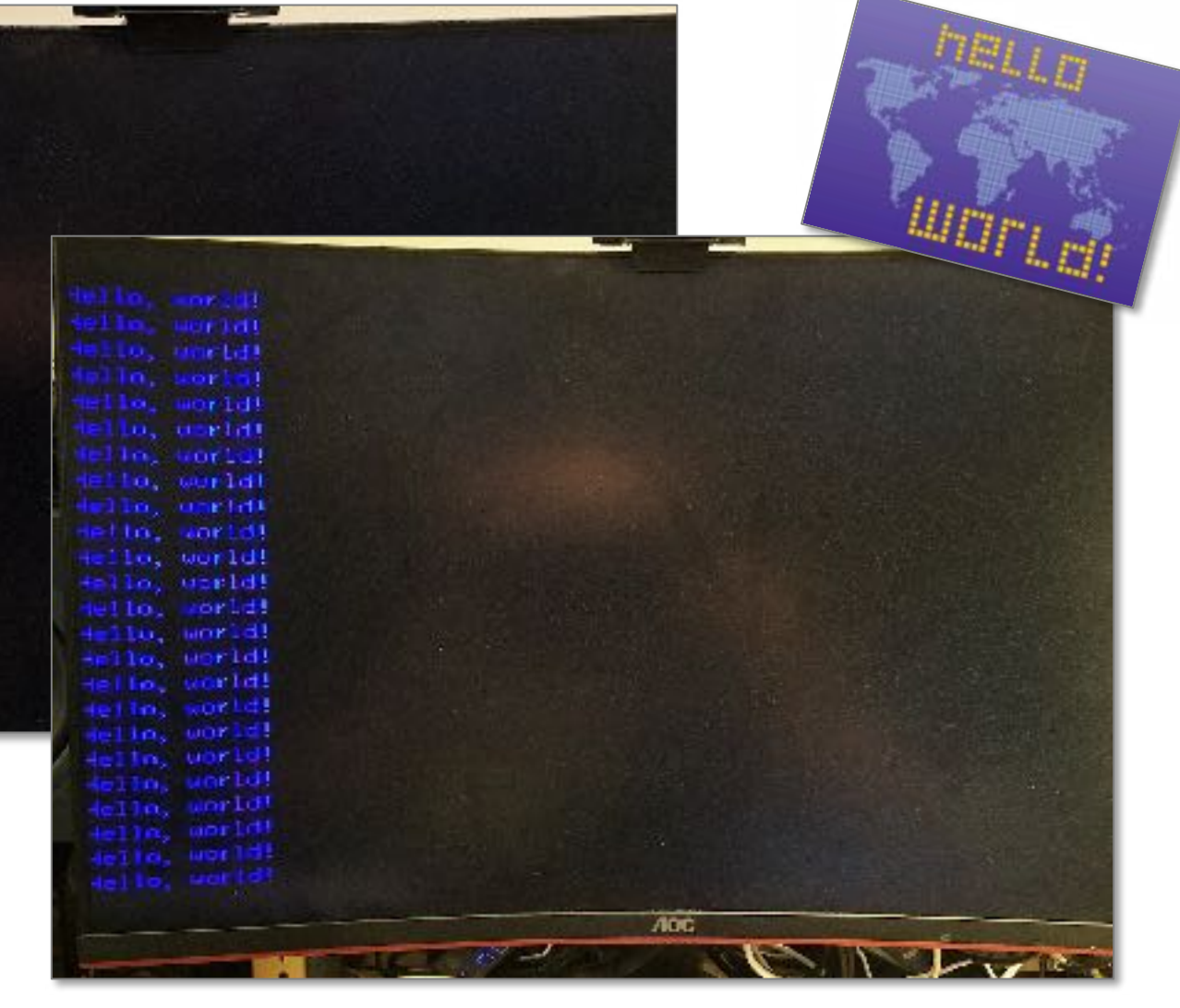

# WHAT'S NEXT? (YEP, A CLIFFHANGER...)

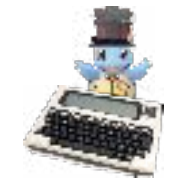

- ON ITS OWN, THE MVT100 OFFERS SOME *INCREDIBLE* CAPABILITIES AND EXPANDED OPTIONS FOR YOUR MODEL T
  - ABILITY TO DRIVE BOTH THE MODEL T'S BUILT-IN SCREEN 0 AND ALSO THE EXTERNAL VGA SCREEN 1 AT THE SAME TIME, VIA CODE AND WIZARDRY
  - A FUN, ENGAGING EXPERIENCE USING A MODERN MONITOR AS YOU DO CODING AND OTHER FUN STUFF ON YOUR MODEL T

#### • ... YET THERE ARE SOME LIMITATIONS ON ITS OWN, TOO

• UNABLE TO USE THE RS232 PORT FOR ANYTHING ELSE; FOR EXAMPLE, IF YOU HAVE A WIMODEM232 OR GURUMODEM TO LOGIN TO THE INTERNETS... UH, WELL... BUMMER...

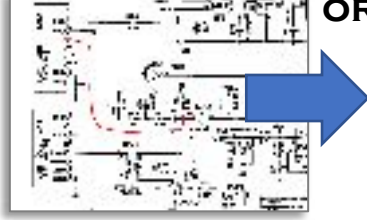

- UNLESS OF COURSE YOU CONSIDER DOING "THE BCR HACK" WHICH FREES UP THE SERIAL PORT AND WORKS WITH MVT100; THIS ONLY TAKES ONE OR TWO WIRES TO BE SOLDERED TO YOUR MODEL T (ONE WIRE FOR THE MODEL 100; TWO WIRES FOR THE TANDY 102)
- <u>HTTP://BITCHIN100.COM/WIKI/INDEX.PHP?TITLE=BCR\_TTL\_SERIAL\_HACK</u>
- UNABLE TO USE THE INCREDIBLE REX OPTION ROM SWAPPER BECAUSE OF THE HARDWARE HOOKS THAT'D CONFLICT (REMEMBER THAT REX MUST BE FULLY REMOVED BEFORE YOU START THIS)
- UNABLE TO TRANSFER FILES BACK AND FORTH, AT LEAST NOT WITH TS-DOS, TEENY, ETC. (I HAVEN'T TRIED OTHER SEND/RECEIVE PROGRAMS AND APPROACHES, I.E., CASSETTE, ETC.)

#### • BUT WAIT, THERE'S A BRIGHT FUTURE AHEAD!

• **REXCPM** IS A NEXT-GENERATION REX CHIP THAT SUPPORTS CP/M AND -- WAIT FOR IT -- YEAH, IT ALSO WORKS WITH MVT100 ... WOW, THE BEST OF BOTH WORLDS!

HTTP://BITCHIN100.COM/WIKI/INDEX.PHP?TITLE=REXCPM

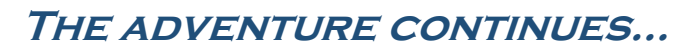

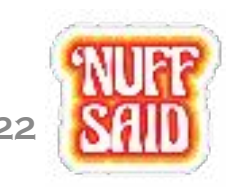